## Education Financial & ICT Services *LM ACCOUNT* Loading the ESPO Catalogue for 2004/2005

The ESPO Catalogue for the new financial year will be transferred via the AVCO Anycomms System. This will be available from now until after the Period 12 Download.

## To collect the files:

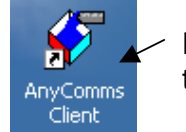

Double click on Anycomms Client on the desktop.

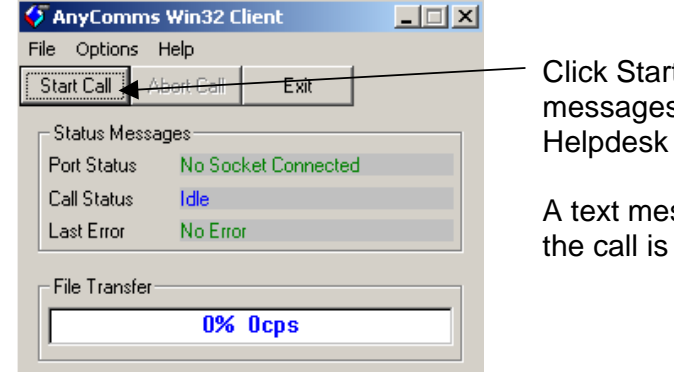

Click Start Call. If you get any error messages please phone the ICT Helpdesk on 0845 303 3003.

A text message will be shown when the call is complete.

## THIS MUST BE COMPLETED <u>AFTER</u> THE YEAR END ROLLOVER HAS BEEN COMPLETED

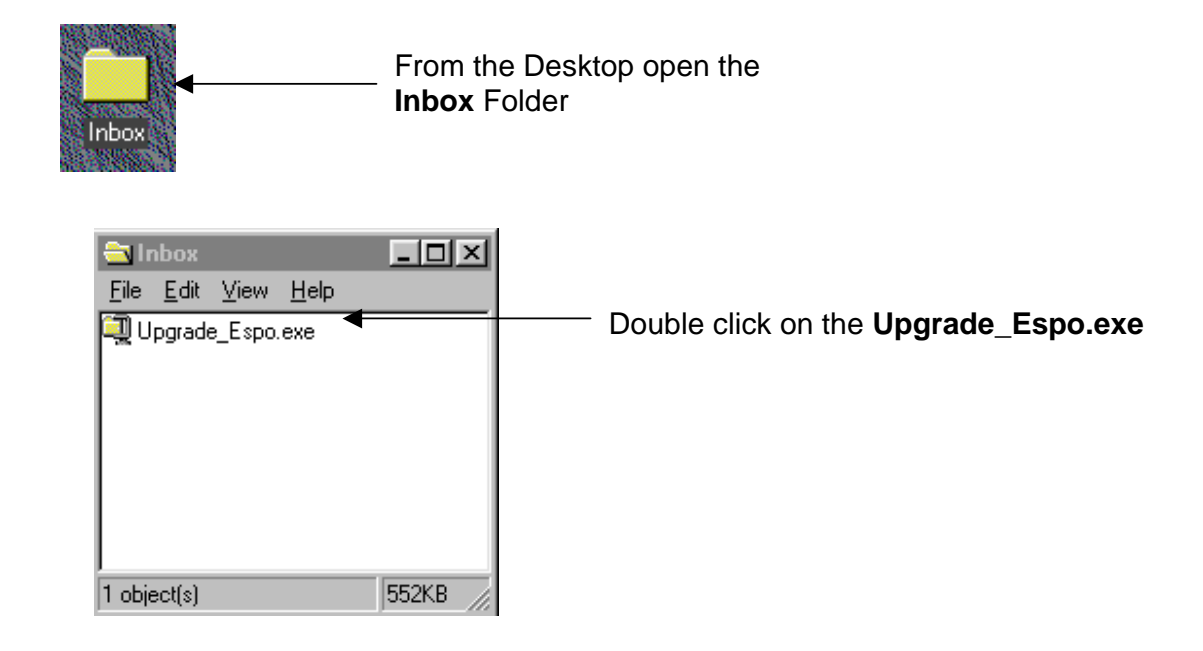

Page 1 of 1

## Education Financial & ICT Services *LM ACCOUNT* Loading the ESPO Catalogue for 2004/2005

Ensure that the path to your LM Account is correct. If your LM Account is on a different drive, change the drive letter.

| WinZip Self-Extractor - Upgrade Espo.exe   To unzip all files in Upgrade Espo.exe to the specified folder press the Unzip button.   Unzip to folder:   d'\LM Account\Catalogues   Image: Image: | Lunzip<br>Run WinZip<br>Click Unzip<br>Close<br>About<br>Help |
|----------------------------------------------------------------------------------------------------|---------------------------------------------------------------|
| WinZip Self-Extractor   1 file(s) unzipped successfully   OK                                                                                                    | _ Click <b>OK</b>                                             |
| WinZip Self-Extractor - Upgrade Espo.exe   To unzip all files in Upgrade Espo.exe to the specified folder press the Unzip button.   Unzip to folder:   d:\LM Account\Catalogues   Image: Image: | Linzip<br>Run WinZip<br>Close<br>About<br>Help                |

The Upgrade\_ESPO.exe can now be deleted out of the Inbox.#

Page 2 of 2